# EM45 RFID

# Serie Enterprise Mobile

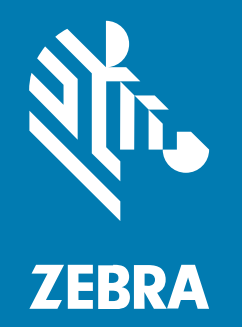

# **Quick Start Guide**

MN-005049-01IT Rev A

#### 2024/12/20

ZEBRA e il logo della testa di zebra stilizzata sono marchi di Zebra Technologies Corporation, registrati in molte giurisdizioni in tutto il mondo. Tutti gli altri marchi appartengono ai rispettivi proprietari. ©2024 Zebra Technologies Corporation e/o affiliate. Tutti i diritti riservati.

Le informazioni contenute in questo documento sono soggette a modifiche senza preavviso. Il software descritto nel presente documento viene fornito in conformità a un contratto di licenza o un accordo di non divulgazione. Il software può essere utilizzato o copiato solo in conformità con i termini di tali accordi.

Per ulteriori informazioni relative alle dichiarazioni sui diritti di proprietà e legali, visitare:

SOFTWARE:zebra.com/informationpolicy. COPYRIGHT E MARCHI: zebra.com/copyright. BREVETTO: ip.zebra.com. GARANZIA: zebra.com/warranty. CONTRATTO DI LICENZA CON L'UTENTE FINALE: zebra.com/eula.

#### Condizioni di utilizzo

#### Dichiarazione sui diritti di proprietà

Questo manuale contiene informazioni proprietarie di Zebra Technologies Corporation e delle sue società affiliate ("Zebra Technologies"). Il manuale è destinato esclusivamente a fornire informazioni e a essere utilizzato dalle persone che gestiscono e svolgono la manutenzione dell'apparecchiatura descritta nel presente documento. Tali informazioni proprietarie non possono essere utilizzate, riprodotte o divulgate a terzi per qualsiasi altro scopo senza il previo consenso scritto di Zebra Technologies.

#### Miglioramenti al prodotto

Il miglioramento continuo dei prodotti è una politica di Zebra Technologies. Tutte le specifiche e i design sono soggetti a modifiche senza preavviso.

#### Dichiarazione di non responsabilità

Zebra Technologies si impegna a garantire la correttezza delle specifiche di progettazione e dei manuali pubblicati; tuttavia, possono verificarsi errori. Zebra Technologies si riserva il diritto di correggere eventuali errori e declina ogni responsabilità da essi derivante.

#### Limitazione di responsabilità

Zebra Technologies o chiunque altro sia coinvolto nella creazione, produzione o consegna del prodotto di accompagnamento (compresi hardware e software) esclude ogni responsabilità per danni di qualsiasi natura (compresi, senza limitazioni, danni consequenziali, tra cui perdita di profitti aziendali, interruzione delle attività o perdita di informazioni aziendali) conseguenti all'uso o all'impossibilità d'uso di tale prodotto, anche nel caso in cui Zebra Technologies sia stata avvisata della possibilità di tali danni. Alcune giurisdizioni non consentono l'esclusione o la limitazione di danni incidentali o consequenziali, pertanto le suddette esclusioni o limitazioni potrebbero non essere applicabili all'utente.

### Numeri di modello

La presente guida si riferisce ai seguenti numeri di modello: EM45A2 (EM45 RFID per il Nord America) ed EM45B2 (EM45 RFID per il resto del mondo)

# Disimballaggio del dispositivo

Disimballare il dispositivo dalla confezione.

- **1.** Rimuovere con attenzione tutto il materiale protettivo dal dispositivo e conservare la confezione per poter riporre il prodotto e spedirlo in futuro.
- 2. Verificare che nella confezione sia incluso quanto segue:
  - Enterprise Mobile EM45 RFID
  - Cavo tipo USB-C SuperSpeed (USB 3.0)
  - Guida alle normative
- **3.** Verificare che l'apparecchiatura non sia danneggiata. Se mancano parti dell'apparecchiatura o l'apparecchiatura è danneggiata, contattare immediatamente il centro assistenza Global Customer Support Center.
- 4. Prima di utilizzare il dispositivo per la prima volta, rimuovere la pellicola di imballaggio.

#### **Ricarica del dispositivo**

Caricare completamente il dispositivo prima di accenderlo.

- **1.** Collegare l'adattatore di alimentazione Zebra da 45W (venduto separatamente) o il caricabatteria compatibile a una presa a muro.
- 2. Collegare il cavo USB-C al dispositivo.

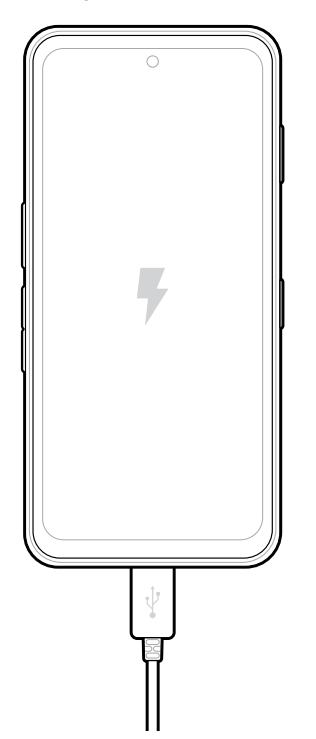

# Funzioni

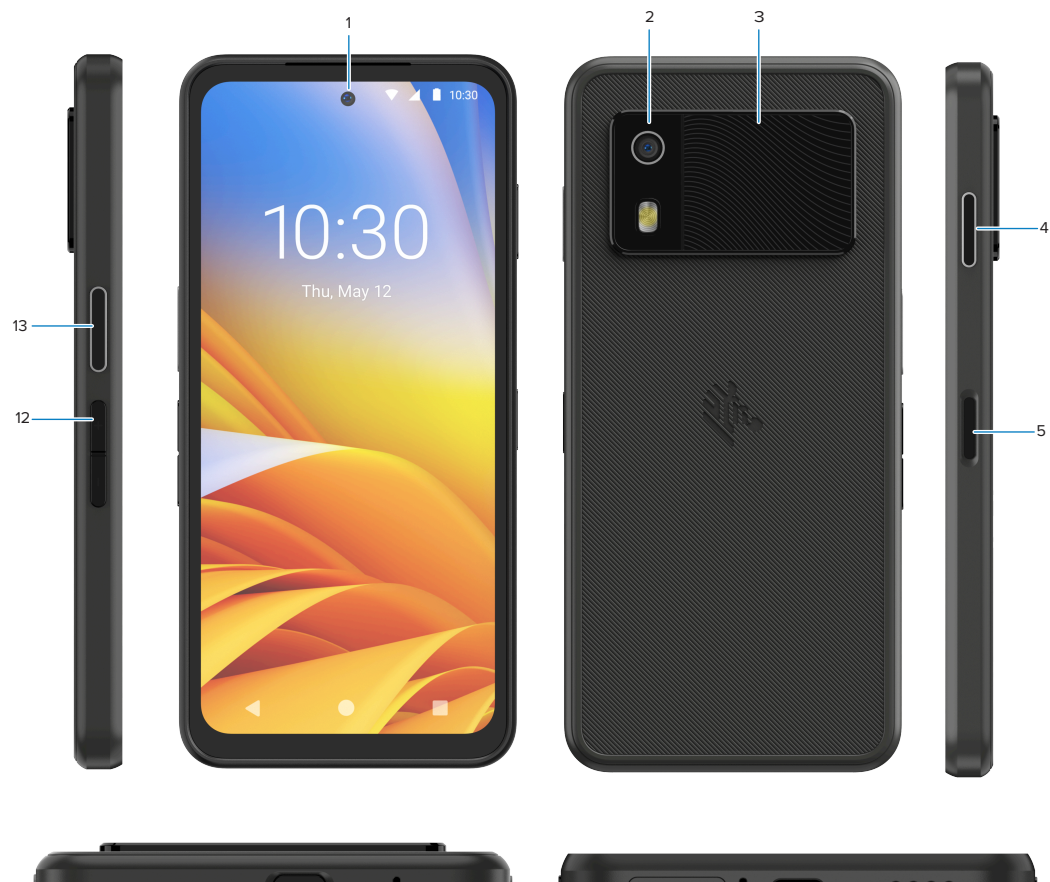

Funzioni principali dell'EM45.

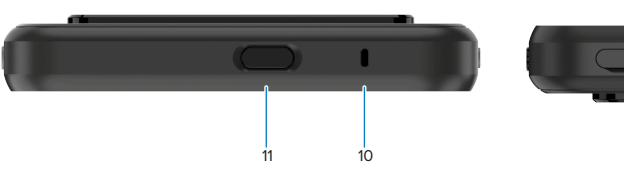

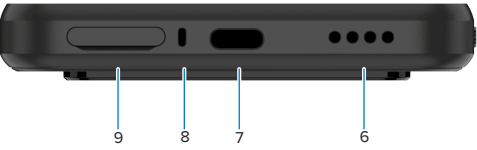

| Numero | Elemento                              | Descrizione                                                                                                    |
|--------|---------------------------------------|----------------------------------------------------------------------------------------------------|
| 1      | Fotocamera<br>anteriore               | 8 megapixel (MP).                                                                                                    |
| 2      | Fotocamera<br>posteriore              | 50 MP con Optical Image Sensitivity (OIS).                                                                                                    |
| 3      | RFID integrato                        | RFID UHF (Ultra-High Frequency).                                                                                                    |
| 4      | Pulsante<br>programmabile<br>(destra) | <ul> <li>Per impostazione predefinita, si apre il modulo PTT (Push-to-Talk) di comunicazione Workcloud di Zebra (se installato) o può essere utilizzato per altre applicazioni, ad esempio Microsoft Teams PTT.</li> <li>NOTA: Entrambe le applicazioni devono essere installate separatamente.</li> </ul> |

| Numero | Elemento                                                                                     | Descrizione                                                                                                    |
|--------|----------------------------------------------------------------------------------------------|----------------------------------------------------------------------------------------------------|
| 5      | Pulsante di<br>accensione/<br>spegnimento<br>e sensore di<br>impronte digitali<br>biometrico | Consente di attivare/disattivare il display. Viene utilizzato anche<br>come sensore di impronte digitali per sbloccare l'EM45. Per ulteriori<br>informazioni, accedere a Sicurezza biometrica.         |
| 6      | Altoparlante                                                                                 | Output audio per la riproduzione di video e musica. Fornisce l'audio in modalità vivavoce.                                                                                                    |
| 7      | Porta USB-C                                                                                  | Alimenta e invia comunicazioni al dispositivo.                                                                                                    |
| 8      | Main microphone<br>(Microfono<br>principale)                                                 | Comunicazioni in modalità ricevitore/vivavoce, registrazione audio ed eliminazione del rumore.                                                                                                    |
| 9      | Slot nano SIM/<br>microSD                                                                    | Contiene una scheda SIM e/o microSD.                                                                                                    |
| 10     | Microfono                                                                                    | Comunicazioni in modalità ricevitore/vivavoce, registrazione audio ed eliminazione del rumore.                                                                                                    |
| 11     | Pulsante<br>programmabile<br>(parte superiore)                                               | Consente di aprire l'app Fotocamera in modalità sbloccata e riattiva il dispositivo (impostazione predefinita).                                                                                        |
|        |                                                                                              | In alternativa, può essere utilizzato per aprire altre applicazioni, ad<br>esempio un assistente vocale digitale, o applicazioni per la coercizione<br>(in casi di emergenza) installate separatamente |
| 12     | Pulsanti del<br>volume                                                                       | Consente di aumentare e diminuire il volume.                                                                                                    |
| 13     | Pulsante<br>programmabile<br>(sinistra)                                                      | Consente di aprire la scansione dei codici a barre della fotocamera per l'acquisizione dei dati (impostazione predefinita).                                                                            |

# Accensione/spegnimento del dispositivo

Quando si accende l'EM45 per la prima volta, è necessario configurare la connessione Wi-Fi e le impostazioni del dispositivo.

- 1. Tenere premuto il pulsante di accensione/spegnimento (lato destro).
- **2.** Seguire le istruzioni per la configurazione (ad esempio, la selezione della lingua e la connessione di rete) visualizzate sul dispositivo.
- 3. Toccare l'applicazione Settings (Impostazioni) 🍄 per personalizzare il dispositivo.
- 4. Per spegnere il dispositivo, tenere premuto il pulsante di accensione/spegnimento, quindi toccare **Power off (Spegnimento)**.

# Protezione del dispositivo

La protezione del dispositivo migliora la privacy e tutela le informazioni personali dall'accesso non autorizzato.

#### Impostazione di un blocco schermo

Proteggere il dispositivo con un blocco schermo.

- Accedere a Settings (Impostazioni) > Security (Protezione) > Screen lock (Blocco schermo).
   Viene visualizzata la schermata Choose a screen lock (Scegliere un blocco schermo).
- 2. Selezionare il metodo di blocco di riserva che si desidera utilizzare per la schermata di blocco.
  - Swipe (Far scorrere)
  - Pattern (Modello)
  - PIN (PIN)
  - Password (Password)
- **3.** Seguire la richiesta sullo schermo su come impostare un blocco.

## Sicurezza biometrica

Utilizzare i dati biometrici per sbloccare in modo sicuro il dispositivo e accedere agli account.

#### Aggiunta di un blocco con impronte digitali

Proteggere il dispositivo con le impronte digitali.

- Accedere a Settings (Impostazioni) > Security (Protezione) > Fingerprint (Impronta digitale).
   Viene visualizzata la schermata Choose a screen lock (Scegliere un blocco schermo).
- 2. Selezionare il metodo di blocco di riserva che si desidera utilizzare per la schermata di blocco.
  - Pattern (Modello)
  - PIN (PIN)
  - Password (Password)
- **3.** Seguire le istruzioni visualizzate sullo schermo per registrare le dita e attivare il blocco con impronte digitali.

Quando si sblocca il dispositivo con il dito, posizionare il dito registrato sul pulsante di accensione/ spegnimento.

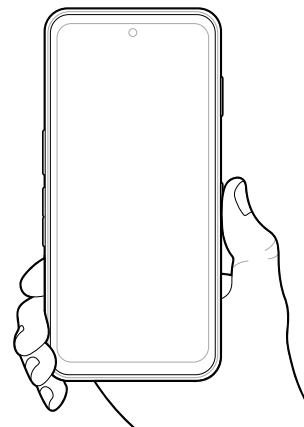

#### Configurazione dell'autenticazione del volto

Proteggere il dispositivo con l'autenticazione del volto.

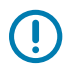

**IMPORTANTE:** Non indossare una copertura sul volto (ad esempio, una mascherina od occhiali da sole) durante la configurazione dell'autenticazione del volto.

1. Accedere a Settings (Impostazioni) > Security (Protezione) > Face Unlock (Sblocco con il volto).

Viene visualizzata la schermata Choose a screen lock (Scegliere un blocco schermo).

- 2. Selezionare il metodo di blocco di riserva che si desidera utilizzare per la schermata di blocco.
  - Face Unlock + Pattern (Sblocco con il volto + modello)
  - Face Unlock + PIN (Sblocco con il volto + PIN)
  - Face Unlock + Password (Sblocco con il volto + Password)
- 3. Seguire le istruzioni sullo schermo per effettuare l'autenticazione del volto.

Quando si sblocca il dispositivo con il volto, accendere il display e guardare la fotocamera anteriore.

### Installazione di una scheda SIM

Per effettuare chiamate e trasferire dati tramite una rete cellulare, è richiesta una scheda SIM o eSIM.

Il dispositivo offre anche la tecnologia Dual SIM/Dual Standby (DSDS), che consente agli utenti di utilizzare una scheda eSIM e SIM e rimanere in modalità di standby in qualsiasi momento.

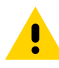

**AVVERTENZA:** Seguire le dovute precauzioni contro le scariche elettrostatiche (ESD) per evitare danni alla scheda SIM. Tra le precauzioni ESD, si ricorda soprattutto di lavorare su un tappetino ESD e di assicurare la messa a terra dell'operatore.

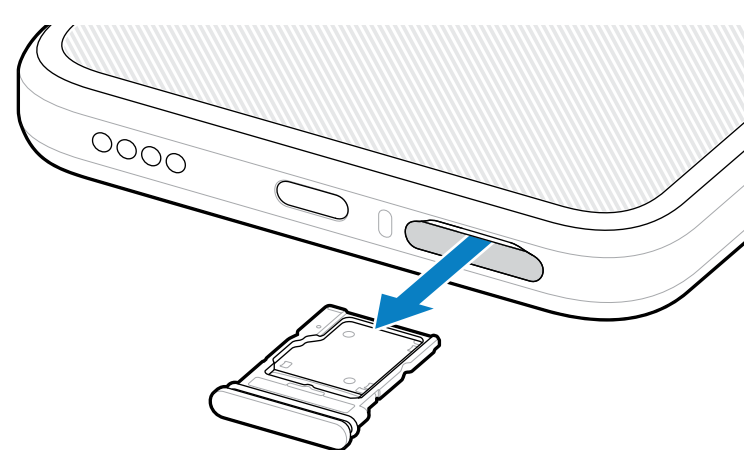

1. Estrarre il porta-schede dal dispositivo.

2. Capovolgere il porta-schede.

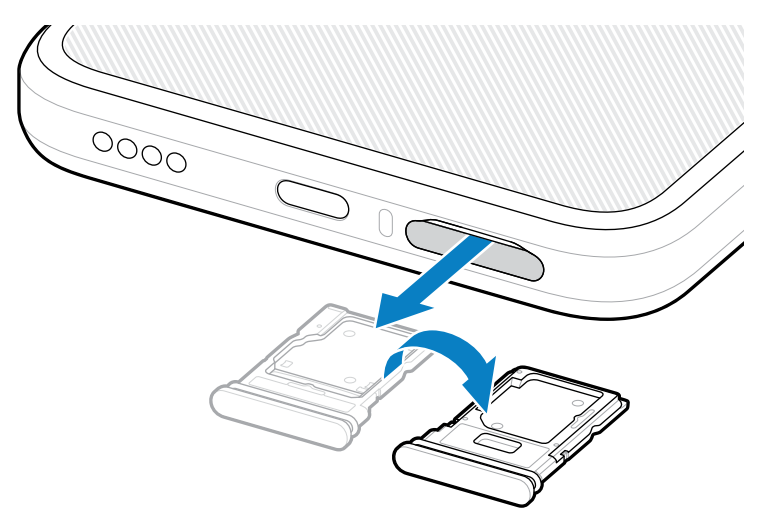

3. Posizionare l'estremità della scheda SIM, con i contatti rivolti verso l'alto, nel porta-schede.

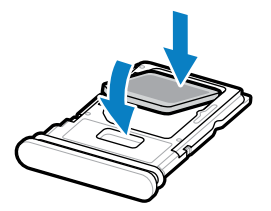

- **4.** Premere la scheda SIM verso il basso nel porta-schede e assicurarsi che sia posizionata correttamente.
- 5. Capovolgere il porta-schede e reinserirlo.

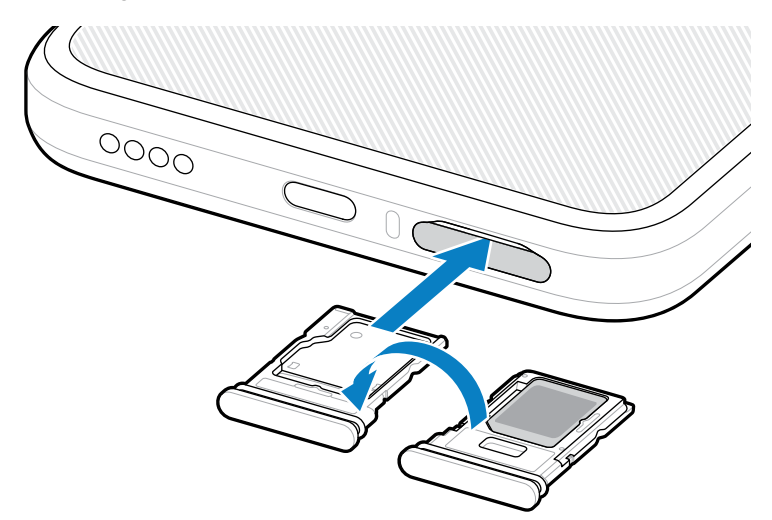

#### Attivazione di una eSIM

Utilizzare una eSIM sull'EM45. Attivare la eSIM prima dell'utilizzo.

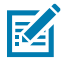

**NOTA:** Prima di aggiungere una eSIM, contattare il proprio operatore per ottenere il servizio eSIM e la relativa codice di attivazione o codice QR.

- 1. Sul dispositivo, stabilire una connessione a Internet tramite Wi-Fi o dati cellulari con una scheda SIM installata.
- 2. Accedere a Settings (Impostazioni) > Network & internet (Rete e Internet).
- 3. Toccare + (+) accanto a SIMs (SIM) se è già installata una scheda SIM oppure toccare SIMs (SIM) se non è installata alcuna scheda SIM.

Viene visualizzata la schermata Mobile network (Rete mobile).

- 4. Selezionare:
  - MANUAL CODE ENTRY (INSERIMENTO CODICE MANUALE) per immettere il codice di attivazione oppure
  - SCAN (SCANSIONE) per eseguire la scansione del codice QR e scaricare il profilo eSIM.

Viene visualizzata la finestra di dialogo Conferma.

- 5. Toccare OK (OK).
- 6. Inserire il codice di attivazione o eseguire la scansione del codice QR.
- 7. Toccare NEXT (AVANTI).

Viene visualizzata la finestra di dialogo Conferma.

8. Toccare ACTIVATE (ATTIVA+ZIONE), quindi Done (Fine).

L'eSIM è ora attivata.

#### Disattivazione di una eSIM

Disattivare temporaneamente una eSIM e riattivarla in un secondo momento.

- 1. Sul dispositivo, stabilire una connessione a Internet tramite Wi-Fi o dati cellulari con una scheda SIM installata.
- 2. Toccare Settings (Impostazioni) > Network & internet (Rete e Internet) > SIMs (SIM).
- 3. Nella sezione Downloaded SIM (SIM scaricata), toccare il nome dell'eSIM da disattivare.
- 4. Toccare l'interruttore Use SIM (Utilizza SIM) per spegnere la eSIM.
- 5. Toccare Yes (Sì).

L'eSIM è disattivato.

#### Cancellazione di un profilo eSIM

La cancellazione di un profilo eSIM lo rimuoverà completamente dal dispositivo.

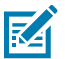

NOTA: Dopo aver eliminato una eSIM dal dispositivo, non è possibile riutilizzarla.

- **1.** Sul dispositivo, stabilire una connessione a Internet tramite Wi-Fi o dati cellulari con una scheda SIM installata.
- 2. Toccare Settings (Impostazioni) > Network & internet (Rete e Internet) > SIMs (SIM).
- 3. Nella sezione Downloaded SIM (SIM scaricata), toccare il nome dell'eSIM.
- 4. Toccare Erase (Cancella).

Compare il messaggio Erase this downloaded SIM? (Cancellare questa SIM scaricata?).

5. Toccare Erase (Cancella).

Il profilo eSIM viene ora eliminato dal dispositivo.

# Inserimento della scheda microSD

Lo slot per schede microSD consente di utilizzare una memoria non volatile secondaria. Per ulteriori informazioni, fare riferimento alla documentazione fornita con la scheda microSD e seguire le raccomandazioni per l'uso del produttore. Si consiglia vivamente di formattare la scheda microSD sul dispositivo prima dell'uso.

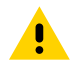

**AVVERTENZA:** Seguire le dovute precauzioni contro le scariche elettrostatiche (ESD) per evitare danni alla scheda microSD. Tra le precauzioni ESD, si ricorda soprattutto di lavorare su un tappetino ESD e di assicurare la messa a terra dell'operatore.

**1.** Estrarre il porta-schede dal dispositivo.

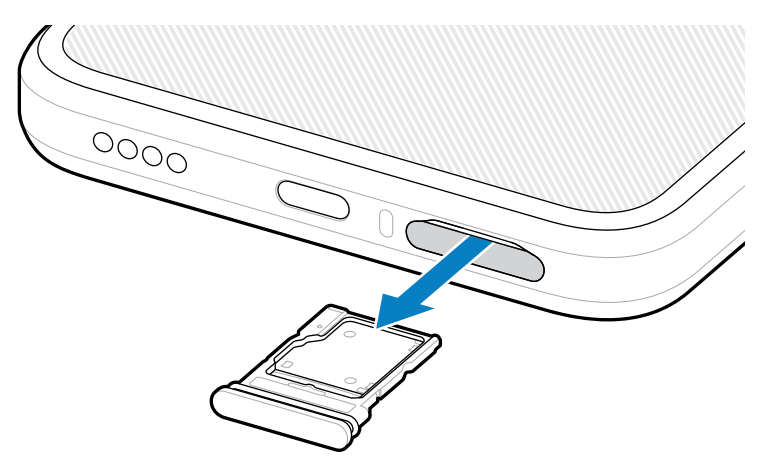

2. Inserire la scheda microSD con i contatti rivolti in avanti e verso l'alto, nell'apposito porta-schede.

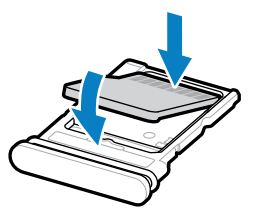

**3.** Premere la scheda verso il basso nel porta-schede e assicurarsi che sia posizionata correttamente.

**4.** Reinserire il porta-schede.

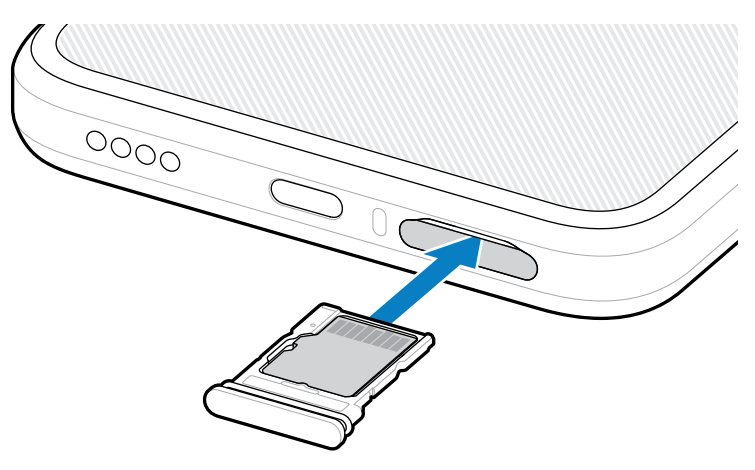

# Considerazioni sulla scansione RFID

Si consiglia di utilizzare le seguenti impugnature per garantire il corretto funzionamento del sistema RFID.

#### Impugnature ottimali

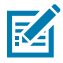

**NOTA:** Quando si tiene il dispositivo, assicurarsi che la mano e le dita siano posizionate sotto l'antenna RFID.

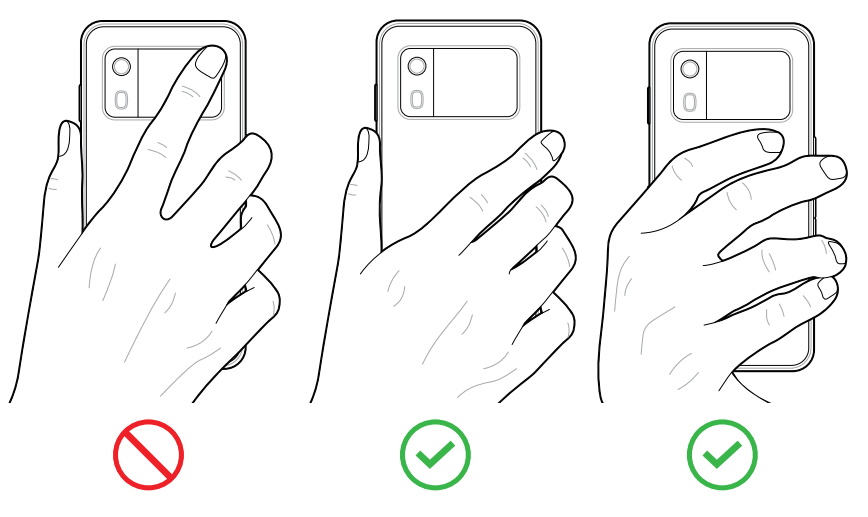

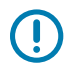

**IMPORTANTE:** Per ottenere prestazioni RFID ottimali, evitare di posizionare mani e dita sull'antenna RFID.

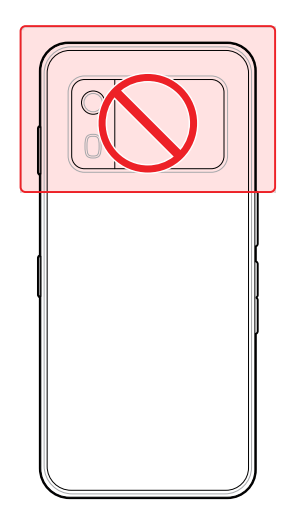

#### Scansione con RFID integrato

Il lettore RFID dell'EM45 sfrutta le funzionalità del dispositivo per comunicare con i tag RFID in un ambiente aperto. Grazie all'emissione di onde radio, il lettore è in grado di rilevare, leggere o scrivere dati sui tag entro il suo raggio d'azione.

#### Utilizzo dell'applicazione mobile 123RFID

L'app 123RFID dimostra le funzionalità del dispositivo per la lettura dei tag RFID.

- Quando si apre l'applicazione mobile 123RFID per la prima volta, si connette automaticamente al dispositivo. Seguire le istruzioni per completare i requisiti normativi.
- Dalla scheda RFID (RFID), avviare la lettura dei tag dalla schermata Rapid (Rapida) (lettura) o Inventory (Inventario).
- Per ulteriori informazioni sull'applicazione mobile 123RFID, visitare la pagina del <u>supporto app mobile</u> <u>123RFID Zebra</u> o il manuale dell'utente RFID EM45.

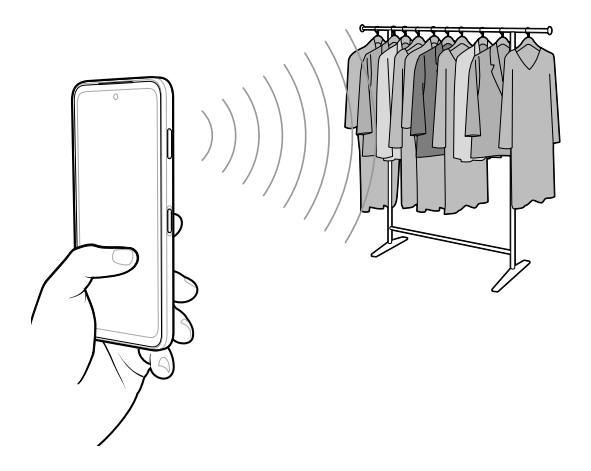

### Informazioni sull'assistenza

I servizi di riparazione con parti di ricambio qualificate Zebra sono disponibili per tre anni dopo la fine della produzione e possono essere richiesti all'indirizzo <u>zebra.com/support</u>.

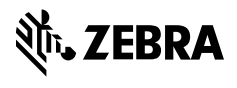

www.zebra.com